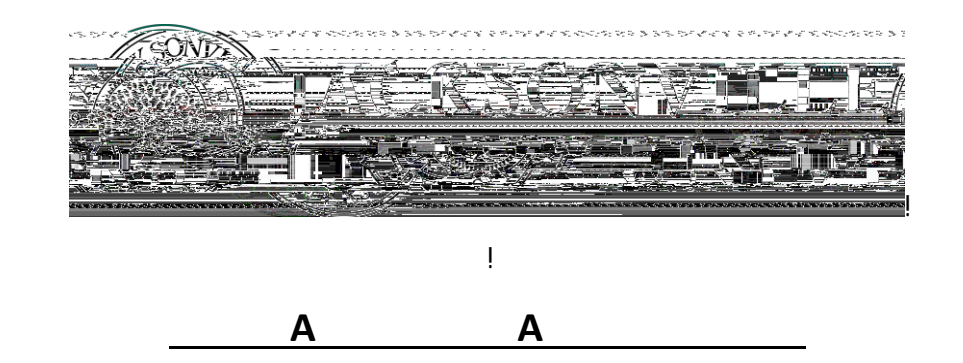

- ļ
- "# \$%&!'(!)%!<u>\*+,-!.+/0'1+</u>!2.!.)34+()#!
- 5# 6,'17!%(!"8.+/!9:)'%(."!)%!+;:2(4!)<+!=+(3!>2/!

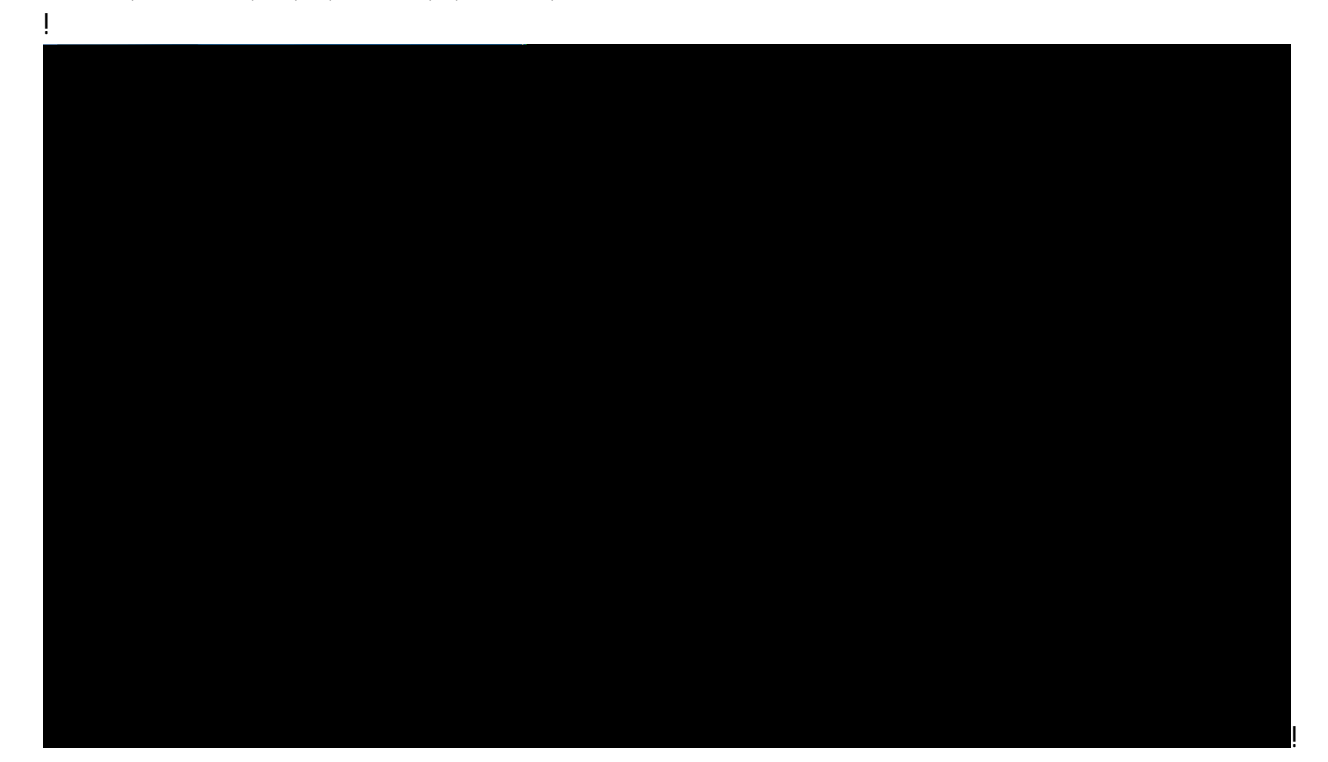

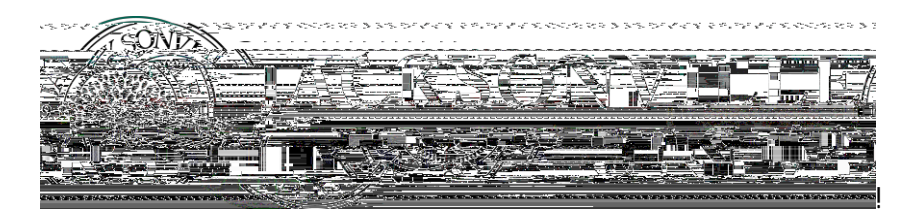

?# \*+,+1)!" View/Add Authorized User Access"!

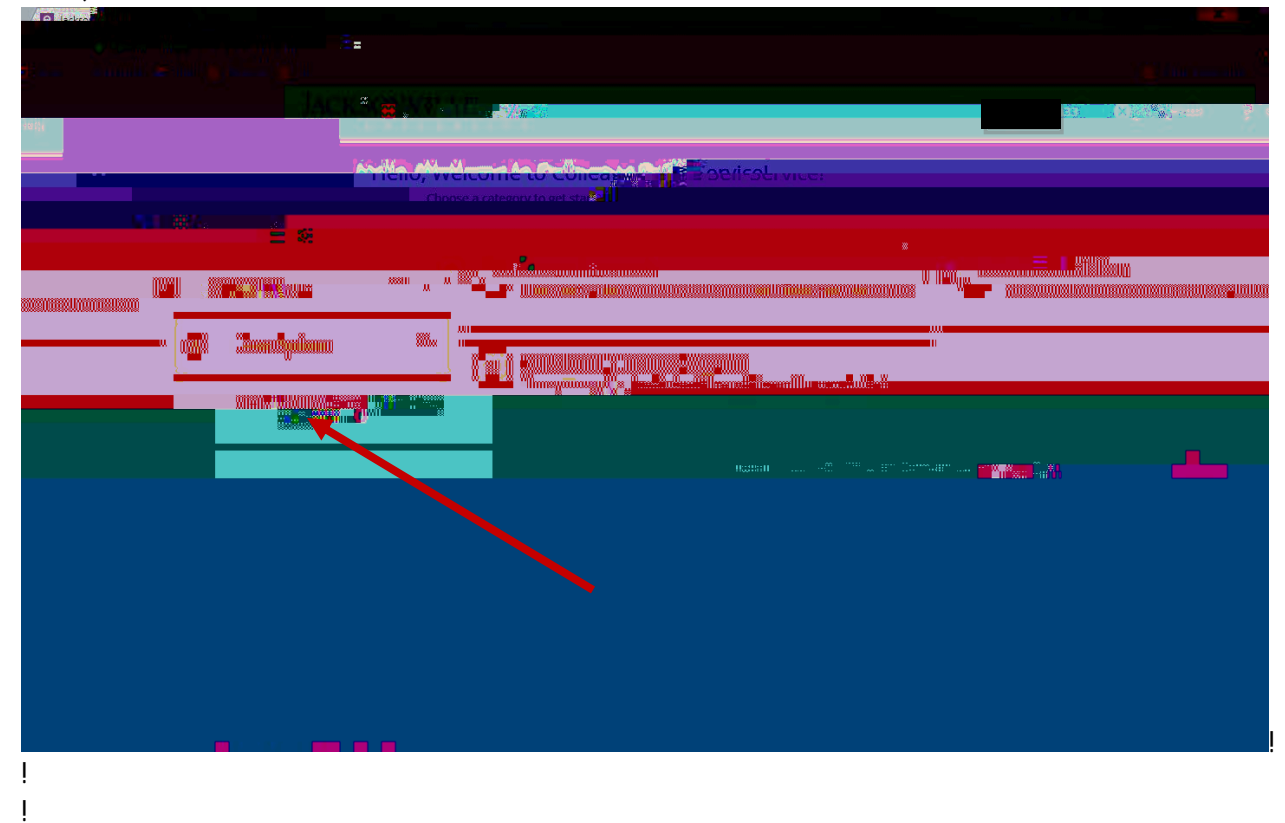

| A<+(!B%3!12<br>!                         | (!244!2!: /%; B!>B!.+,+1)' (&!2                                                                                                    | ?(!23)<%/'C+4!3.+/!%/!244'(&!2!(+D!23)<%     | b/'C+4!3.+/#!                                                                                                    |
|------------------------------------------|----------------------------------------------------------------------------------------------------|----------------------------------------------|----------------------------------------------------------------------------------------------------|
| Pleas                                    | Select an Authorized User,                                                                                                    |                                              |                                                                                                    |
| State State State                        | 2 <sup>,</sup> 12 <sup>, 2, 2</sup> von men de men de la definitación de la definitación definitación de la definitación de la definitación de la d |                                              |                                                                                                    |
|                                          | An Admin 1 1 1 1 1 1 1 1 1 1 1 1 1 1 1 1 1 1 1                                                                                                    | Sull X Sull X Filess Select Former Last Name | Correct First Acres      Correct First Not      Correct First Not      Correct First N |
|                                          |                                                                                                    |                                              |                                                                                                    |
| 9 (1+!B%3!<2<br>D%3,4!,'7+!)%<br>Access* | 20+!+()+/+4!)<+'/!4+=%&/2:<br>%!&'0+!)<+=!211+!)%#!                                                                                                    | <'1!' (-%/=2)'% (F!B%3!D',,!(++4!)%!.+,+1)!E | )<2)!'(-%/=2)'%(!B%3                                                                                                    |
| Allow Select Access                      | ess<br>ons<br>Account Summary                                                                                                    |                                              |                                                                                                    |

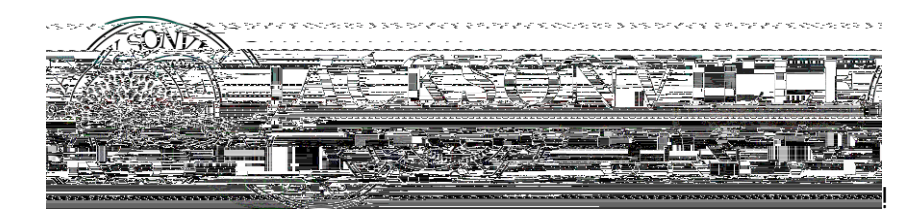

 $\mathsf{G}^{\#} \quad \mathsf{H}_{27+!.3/+!B\%3!1<+17!} < +!>\%; !3(4+/!) < +!4'.1,\%.3/+!2\&/++=+()!2(4!.3>=')\#!$ 

Disclosure Agreement

an<mark>nen heuriperiza dhe institution tradicale anno infermatian tradicionentare au</del></mark>

- - 2# M-IB%3!&+)!2(!+//%/!=+..2&+!)<2)!.2B.!)<+!3.+/!2,/+24B!+;'.).!)<+(!1,'17!"1%()'(3+"!2(4!B%3/! J3)<%/'C+4!8.+/!D',,!(++4!)%!>+!02,'42)+!>B!N8#!

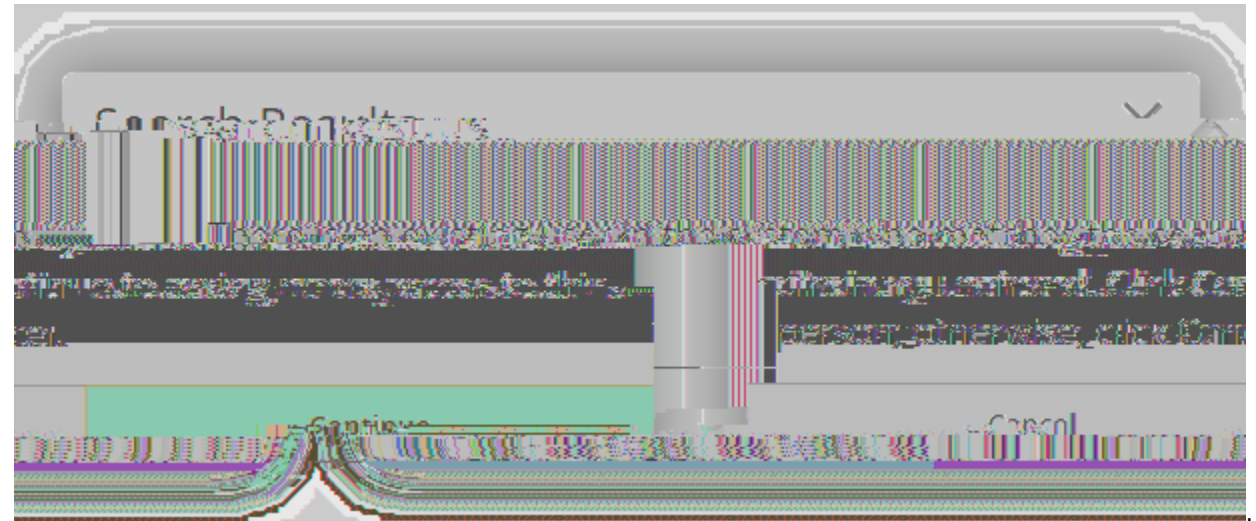

># M!B%3!&+)!2!=+..2&+!)<2)!.2B.!(%!+;'.)'(&!3.+/!)<+(!1,'17!"6%()'(3+"!2(4!B%3/!J3)<%/'C+4! 8.+/!D',,!/+1+'0+!)<+'/!3.+/(2=+!2(4!:2..D%/4!>B!+=2',!.<%/),B#!

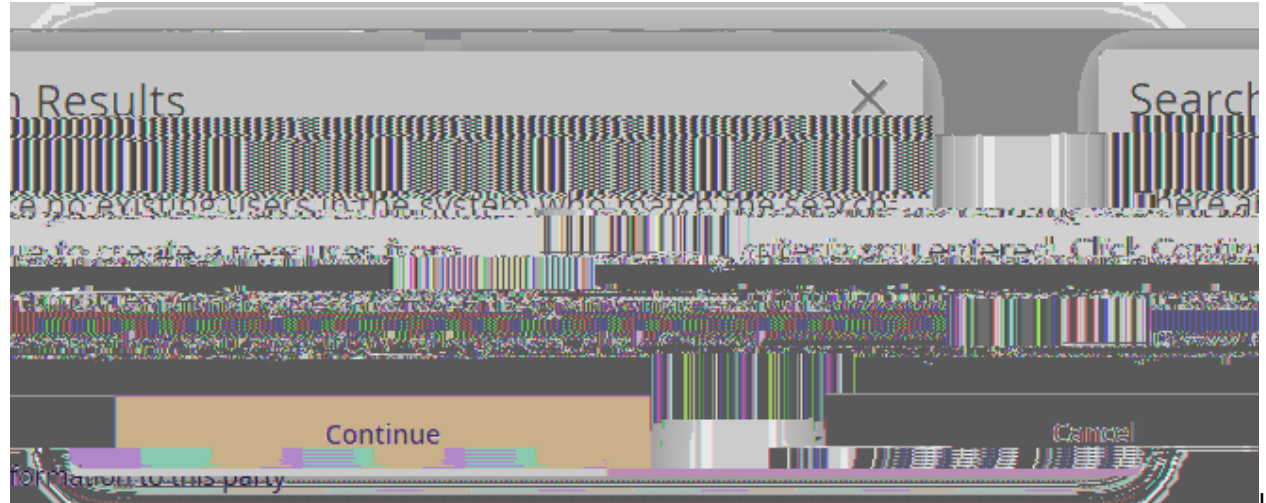

0# 9(1+!B%3!&'0+!2(!23)<%/'C+4!3.+/!:+/='..'%(f!)<+B!D',,!/+1+'0+!)D%!+=2',.#!!A<+!-'/.)!+=2',!D',,!'(1,34+!)<+'/!)+=:%/2/B!:2..D%/4#!

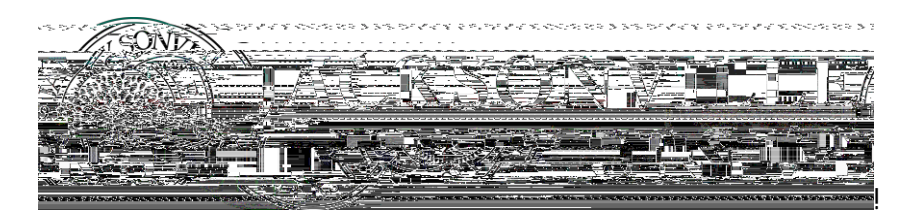

## 8:42'(&PQ+=%0'(&!J11+...R!

- İ.
- "# \$%&!'(!)%!<u>\*+,-!.+/0'1+</u>!2.!.)34+()#! 5# 6,'17!%(!"8.+/!9:)'%(."!)%!+;:2(4!)<+!=+(3!>2/!

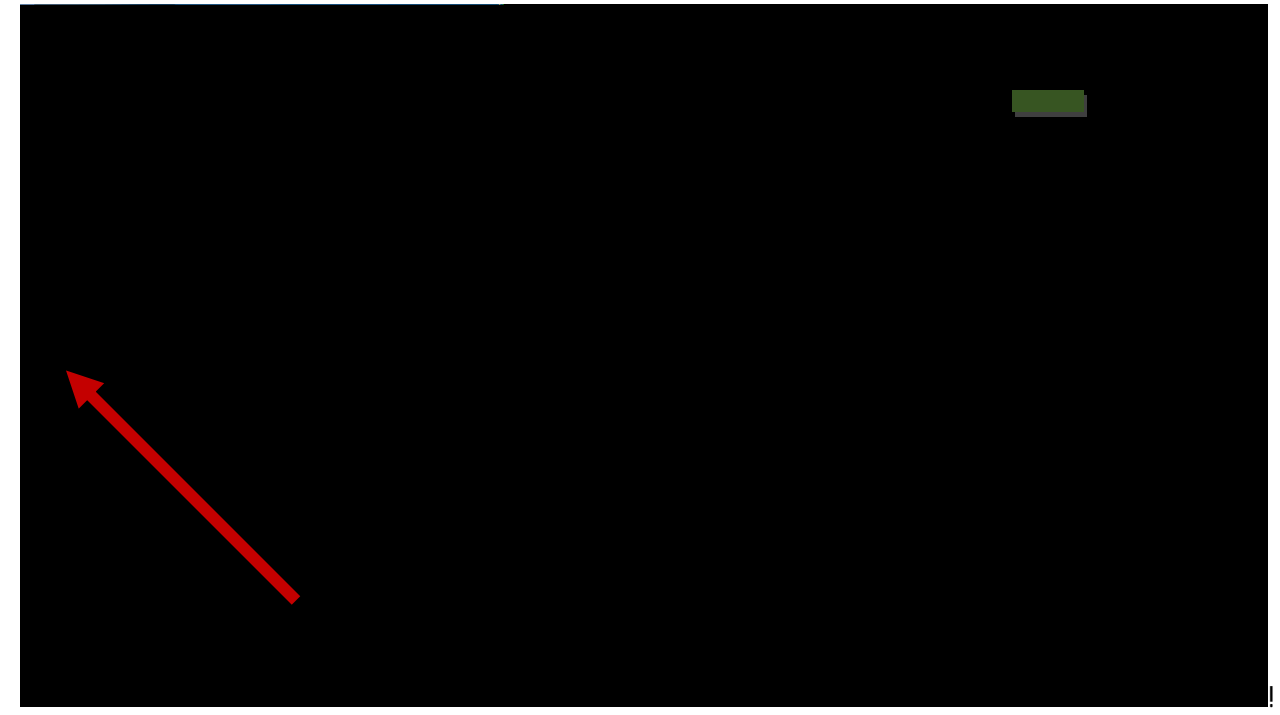

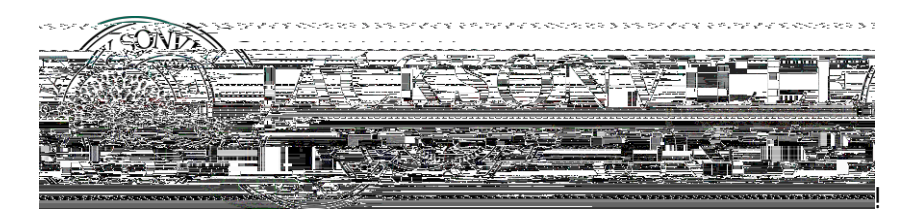

?# \*+,+1)!" View/Add Authorized User Access"!

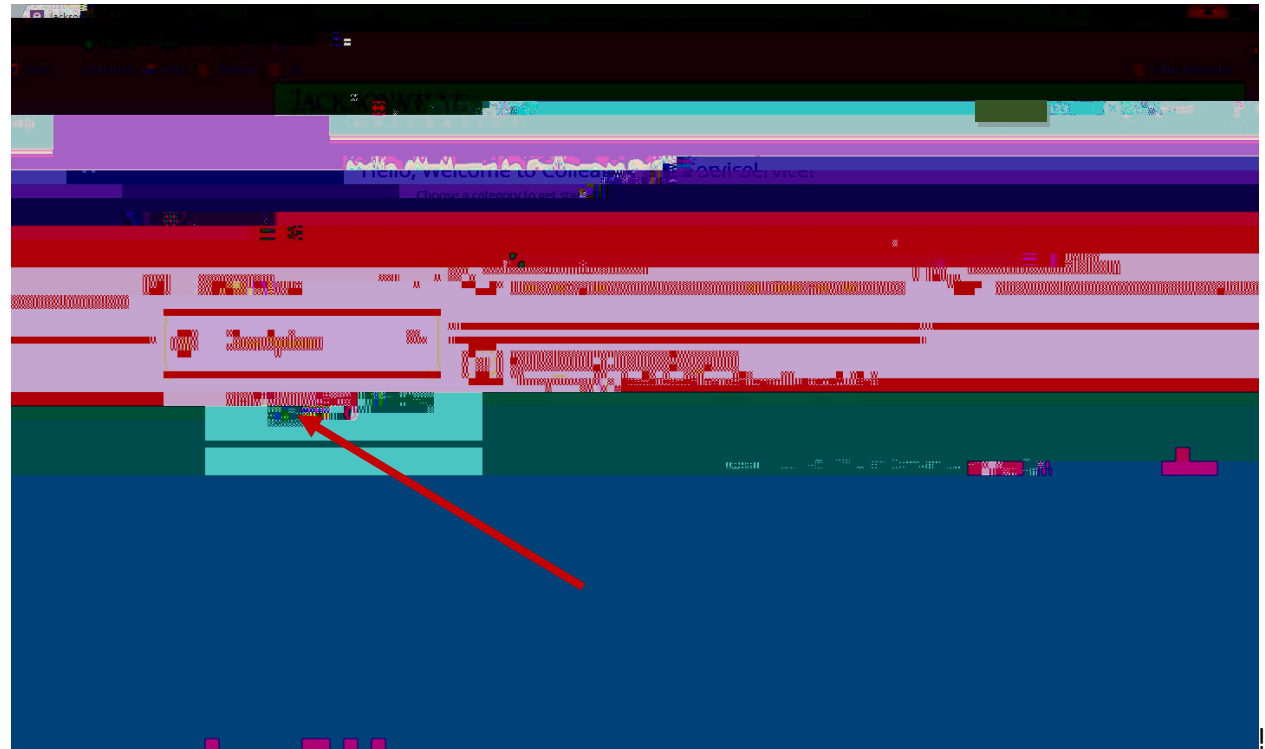

@# \*+,+1)!)<+!S+(1',!M1%(!%(!)<+!/'&<)!.'4+!%-!)<+!J3)<%/'C+4!8.+/!D<%.+!211+..!B%3!D2()!)%!+4')!!

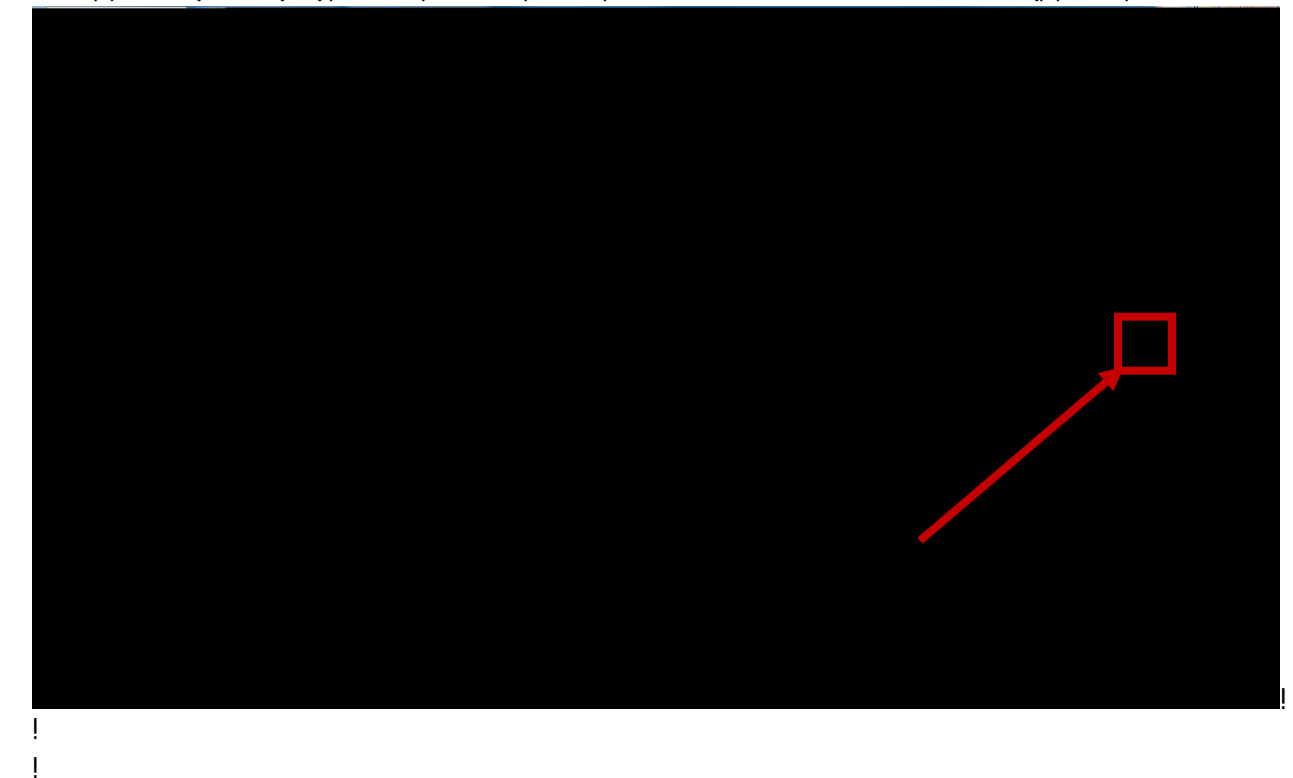

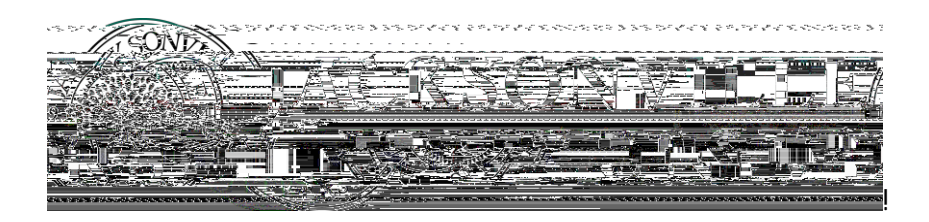

! E# 8:42)+!)<+!:+/='..'%(.!-%/!)<+!J3)<%/'C+4!8.+/!